# **KUEHNE+NAGEL**

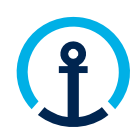

# **KN Login** » Shipment

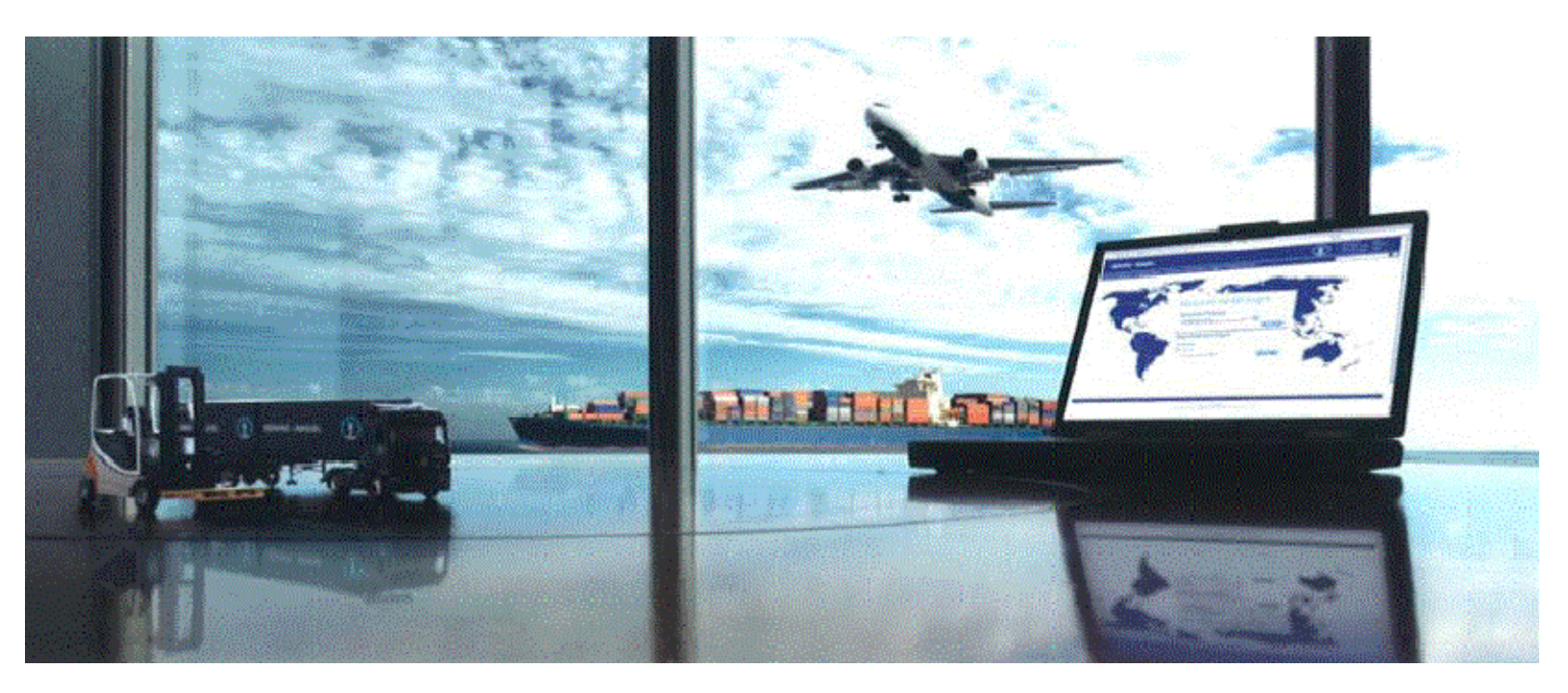

# **USER MANUAL**

# **KN LOGIN » REPORTING**

VERSION 3.8 / JULY 2012

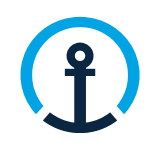

## **Table of Contents**

| 1. Reporting                                                              | 4  |
|---------------------------------------------------------------------------|----|
| 1.1. Preference settings                                                  | 5  |
| 1.2. Ad hoc Report                                                        | 6  |
| 1.2.1. Step 1 - Select your Report                                        | 6  |
| 1.2.2. Step 2 - Fill out your Report Criteria (Prompts) and Start Refresh | 7  |
| 1.2.2.1. Select Customer – first Filter Criteria – mandatory              | 7  |
| 1.2.2.2. Select Date Range                                                | 8  |
| Start Refresh                                                             | 9  |
| 1.2.3. Step 3 - Save Report to MS® Excel®                                 | 10 |
| 1.3. Scheduled Report                                                     | 11 |
| 1.3.1. Timer Settings                                                     | 12 |
| 1.3.2. Prompts                                                            | 13 |
| 1.3.3. Output Formats and E-mail Recipients                               | 14 |
| 1.4. Rescheduling Reports                                                 | 16 |
| 1.5. Deleting Reports                                                     | 18 |
| 1.6. Useful Hints for Printing Reports from MS® Excel®                    | 19 |
| 1.7. Logout of Business Objects™                                          | 20 |

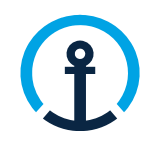

# Notice of Confidentiality

### Proprietary and Confidential Material

This document and all information contained herein are property of the Kuehne + Nagel group, comprising of its affiliates and subsidiaries.

No part of this document may be reproduced by any means or transmitted without the prior written permission of the Kuehne + Nagel group, comprising of its affiliates and subsidiaries, except with respect to copies made or transmitted internally by the recipient of this document for the purpose of evaluating the contained information.

In any event shall this document and any copies thereof be held in strict confidentiality.

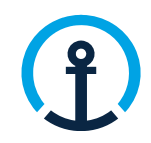

# 1. Reporting

Reporting allows you to access within KN Login the Global and Regional Standard and Customised Reports across carriers and modes.

Please discuss your reporting needs with the KN account representative to determine, which reporting solution will be suitable for you.

The following describes the process of calling off a standard report, both ad hoc and scheduled.

To access the "Reporting" function, move your mouse over "Report" in the header menu ...

| UEHNE+NA           | GEL  |          |                 |           | Ĵ         |
|--------------------|------|----------|-----------------|-----------|-----------|
| KN Portal Services | View | Interact | Report          | Configure | Support 🔀 |
|                    |      |          | Reporting       |           |           |
|                    |      |          | Dashboard       |           |           |
|                    |      |          | Image Archiving |           |           |
|                    |      |          | Data Extract    |           |           |

... and then click on <Reporting> in the drop-down menu.

The standard reports are provided in Business Objects<sup>™</sup> InfoView, which opens in a new Browser Window / Tab.

You will be taken directly to the list of available reports in Business Objects<sup>™</sup> InfoView.

| KUEHNE+NAGEL (P) Welcome: judith.guthoff                                        |   |                                                      |                   |                         |                      |           |  |
|---------------------------------------------------------------------------------|---|------------------------------------------------------|-------------------|-------------------------|----------------------|-----------|--|
| 🎸 Home   Document List   Open 🖌 Send To 🐳 Help   Preferences   About   Log Out  |   |                                                      |                   |                         |                      |           |  |
|                                                                                 |   |                                                      |                   |                         |                      | ∓×        |  |
| 💼 🛜 🔗   New 🔹 Add 🍬 Organize 📲 Actions 🔹 👘 Search title 🔹 👘 🖓   K. 🔍 1. of 1. 🕨 |   |                                                      |                   |                         | f1 ▶ 🗏               |           |  |
| Ė- All                                                                          |   | Title                                                | Last Run          | 🍸 Type                  | Owner                | Instances |  |
| 🔤 🛤 Personal Categories                                                         | 8 | Regional Standard Reports                            |                   | Category                | administrator        |           |  |
| 🖻 陓 Corporate Categories                                                        | 2 | 00_User_Manual_Global_Volume_Statistics              |                   | Adobe Acrobat           | csr_global.publisher |           |  |
| 🖻" 🌁 KN Login Reporting                                                         | - | Global_Air_Volume_Statistics_by_Arrival_Date_V1      | 04-Jun-2012 07:01 | Web Intelligence Report | csr_global.publisher | 70        |  |
|                                                                                 | 9 | Global_Air_Volume_Statistics_by_Shipment_Date_V1     | 25-Jun-2012 07:16 | Web Intelligence Report | csr_global.publisher | 110       |  |
|                                                                                 | 9 | Global_Combined_Volume_Statistics_by_Arrival_Date_V1 | 05-Jun-2012 10:27 | Web Intelligence Report | csr_global.publisher | 100       |  |

Before you start with the creation of a report, you can adapt your personal settings in "Preferences".

User Manual, July 2012

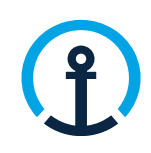

## 1.1. Preference settings

| KUEHNE+NAGEL                                | Ĵ | Welco | me: csr_ce_k | m_comb.viewer   |
|---------------------------------------------|---|-------|--------------|-----------------|
| 🍪 Home   Document List   Open 🖌   Send To 🕞 |   | Help  | Preferences  | About   Log Out |

The click on <Preferences> leads you to the following screen:

| Preferences - csr_ce_kn_comb.vlewer                                  | ¥ X      |
|----------------------------------------------------------------------|----------|
| General                                                              |          |
| InfoView Start Page:                                                 |          |
| C Home                                                               |          |
| C My InfoView                                                        |          |
| O Favorites                                                          |          |
| O Inbox                                                              |          |
| C Folder: (unspecified) Browse Folder                                |          |
| Category: KN Login Reporting Browse Category                         |          |
| Document Navigation View:                                            |          |
| Folder                                                               |          |
| C Category                                                           |          |
| Set the number of objects (max.) per page: 10                        |          |
| Document List Display :                                              |          |
| ☑ description                                                        |          |
| ✓ owner                                                              |          |
| 🗹 date                                                               |          |
| ☑ Instance count                                                     |          |
| Document Viewing:                                                    |          |
| In the InfoView portal                                               |          |
| C In a single fullscreen browser window, one document at a time      |          |
| In multiple fullscreen browser windows, one window for each document |          |
| Product Locale:                                                      |          |
| Use browser locale 💌                                                 |          |
| Current Time Zone:                                                   |          |
| Local to web server                                                  |          |
| Preferred Viewing Locale:                                            |          |
| Use browser locale                                                   |          |
| Change Password                                                      |          |
| Web Intelligence                                                     |          |
| Desktop Intelligence                                                 |          |
| Crystal Reports                                                      |          |
|                                                                      |          |
| OK                                                                   | Cancel   |
|                                                                      | - a toos |

**InfoView Start Page:** You will see the standard reports by default.

**Document Navigation View:** As long as the "Category" is chosen as the "InfoView Start Page", the selection in "Document Navigation View" has not an impact. This will be the same when "Folder" is specified as "InfoView Start Page".

Set the number of objects (max.) per page: Use this option to define the number of reports or folders per page to be displayed on the "InfoView Start Page".

**Document List Display:** Select which kind of information you want to see on the "InfoView Start Page".

| 💼 🔯   🕸   New 🔹 Add 👻   O | rgan | ize - Actions -                 |          | Search title 🔹 |                |
|---------------------------|------|---------------------------------|----------|----------------|----------------|
| Ė- AI                     |      | Title                           | Last Run | Type Owner     | Instances      |
| - Dersonal Categories     |      | Regional Stap de d Benede       |          |                |                |
| 🖻 睯 Corporate Categories  |      | description                     | date     | owner          | instance count |
| 🖻 🖹 KN Login Reporting    | ۲Ľ   | 00_User_Manue accea_volume      | _        |                |                |
|                           |      | Manual how to use the Global Vo |          |                |                |
|                           | -    | Global_Air_yolume_Statistics_by |          |                |                |
|                           |      | Content: Summary View # Volu    | r        |                |                |

#### Language specific settings

Change "Product Locale" and "Preferred Viewing Locale" in case you want to customise your language specific settings.

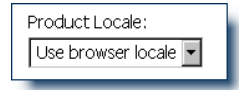

**Product Locale:** The menu header of the "Reporting" application will be translated in the selected language.

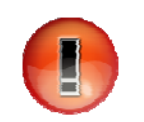

All reports will always be generated in English.

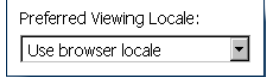

Preferred Viewing Locale: Define the format of dates and figures in your report.

KN Login v. 3.8 >> Shipment

Copyright © Kuehne + Nagel 2008-2012

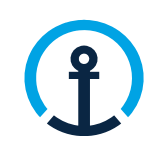

For Example:

|                          | Date<br>(e.g. 31 <sup>st</sup> March 2012) | Number       |
|--------------------------|--------------------------------------------|--------------|
| English (United Kingdom) | 31/03/2012 23:14                           | 9,076.00 kgs |
| English (United States)  | 3/31/12 11:14 PM                           | 9,076.00 kgs |
| German (Germany)         | 31.03.12 23:14                             | 9.076,00 kgs |

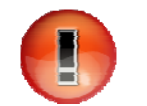

"Change Password", "Web Intelligence", "Desktop Intelligence" and "Crystal Reports" must not be changed. This options are listed by default of Business Objects.

Close the "Preferences" screen with a click on <OK> on the right bottom of the page.

## 1.2. Ad hoc Report

## 1.2.1. Step 1 - Select your Report

To access the "Reporting" function, move your mouse over "Report" in the header menu ...

| upport | ( |
|--------|---|
|        |   |
|        |   |
|        |   |
|        |   |
|        |   |

... and then click on <Reporting> in the drop-down menu.

The standard reports are provided in Business Objects<sup>™</sup> InfoView, which opens in a new Browser Window / Tab.

You will be taken directly to the list of available reports in Business Objects™ InfoView.

| KUEHNE+NAGEL (P) Welcome: judith.guthoff                                           |   |                                                     |                     |                         |                      |           |  |  |
|------------------------------------------------------------------------------------|---|-----------------------------------------------------|---------------------|-------------------------|----------------------|-----------|--|--|
| 🌮 Home   Document List   Open 🖌   Send To 🕞 Help   Preferences   About   Log Out   |   |                                                     |                     |                         |                      |           |  |  |
|                                                                                    |   |                                                     |                     |                         |                      | ∓×        |  |  |
| 💼 📴 🕫   New 🔹 Add 🔹   Organize 🔹   Actions 🔹     Search title 🔹 🔎   K 🔍 1 ] of 1 🕨 |   |                                                     |                     |                         | f1 🕨 🕅               |           |  |  |
| ė- All                                                                             |   | Title                                               | Last Run            | <mark>ү</mark> Туре     | Owner                | Instances |  |  |
| 🔤 🗟 Personal Categories                                                            | 8 | Regional Standard Reports                           |                     | Category                | administrator        |           |  |  |
| 🖻 管 Corporate Categories                                                           | 7 | 00_User_Manual_Global_Volume_Statistics             |                     | Adobe Acrobat           | csr_global.publisher |           |  |  |
| 🖻 🎬 KN Login Reporting                                                             | - | Global_Air_Volume_Statistics_by_Arrival_Date_V1     | 04-Jun-2012 07:01   | Web Intelligence Report | csr_global.publisher | 70        |  |  |
|                                                                                    | 9 | Global_Air_Volume_Statistics_by_Shipment_Date_V1    | 25-Jun-2012 07:16   | Web Intelligence Report | csr_global.publisher | 110       |  |  |
|                                                                                    | 9 | Global_Combined_Volume_Statistics_by_Arrival_Date_V | 1 05-Jun-2012 10:27 | Web Intelligence Report | csr_global.publisher | 100       |  |  |

Copyright © Kuehne + Nagel 2008-2012

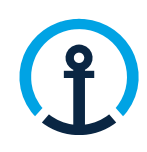

If you have personalised reports you will find them in the "My Favorites" folder.

| 🍪 Home   Document List   Open                        | •   9  | Send To 👻                                                                                 |
|------------------------------------------------------|--------|-------------------------------------------------------------------------------------------|
|                                                      | ganize | e 🗸   Actions 🗸                                                                           |
| E Switch to Folders                                  |        | Title                                                                                     |
| 🕂 🖻 Personal Categories                              |        | Regional Standard Reports                                                                 |
| È- E Corporate Categories<br>È- E KN Login Reporting | Þ      | 01_User_Manual_Global_Volume_Statistics<br>Manual how to use the Global Volume Statistics |

Click on the folder symbol in header menu and you will be presented with the folder view.

| 🗞 Home   Document List   Open 🖌   Send To 🕞 |                        |  |  |  |  |  |  |
|---------------------------------------------|------------------------|--|--|--|--|--|--|
| 🔽 📚 🛛 📚 🗍 New 🗸 Add 🗸                       | Organize -   Actions - |  |  |  |  |  |  |
| ⊟- All                                      | Title                  |  |  |  |  |  |  |
| 🏁 My Favorites                              |                        |  |  |  |  |  |  |
| <ul> <li>Public Folders</li> </ul>          |                        |  |  |  |  |  |  |

Select "My Favorites" and your reports will appear. The "All" folder tree contains also the inbox, where reports can be stored.

There are two ways to open your report, just double-click on the report name...

| KUEHNE+NAGEL                                |                                          |       |            |                       |  |  |  |  |
|---------------------------------------------|------------------------------------------|-------|------------|-----------------------|--|--|--|--|
| 🍪 Home   Document List   Open 🖌   Send To 👻 |                                          |       |            |                       |  |  |  |  |
|                                             |                                          |       |            |                       |  |  |  |  |
| 📔 💽   🍣   New 🗸 Add 🗸   Or                  | 💼 😂 🛛 New 👻 Add 🖌 Organize 🗸 🛛 Actions 🗸 |       |            |                       |  |  |  |  |
| Ė- All                                      |                                          | Title | Properties |                       |  |  |  |  |
| 🗝 🗟 Personal Categories                     |                                          | 01_4  | View       | plume_Statistics      |  |  |  |  |
| 🖻 👺 Corporate Categories                    |                                          | Mani  | Categories | pal Volume Statistics |  |  |  |  |
| 🗄 😂 KN Login Reporting                      | -                                        | Glob  | Schedule   | cs_by_Arrival_Date_V1 |  |  |  |  |

...or mark the report name with one click and select in <Actions> the option <View>.

## 1.2.2. Step 2 - Fill out your Report Criteria (Prompts) and Start Refresh

Once a report is selected, the report criteria need to be defined in "Prompts". This dialog automatically opens after selection of the report.

### 1.2.2.1. Select Customer – first Filter Criteria – mandatory

| rompts ×                                                                                                    |
|----------------------------------------------------------------------------------------------------|
| eply to prompts before running the query.                                                                         |
| 1. Please select Customer from List:                                                                              |
| 2. Start: Please enter number of months prior to current month: -6                                                |
| 3. End: Please enter number of months prior to current month: -1                                                  |
| Refresh Values 2 1, Please select Customer from List:<br>KN Login Code / Customer Name<br>DEHAM60 / KN LOGIN TEST |
| 23 April 2012 13:15:39 OMT+00:00<br>DEHAMB0 A - 1                                                                 |
| More Information                                                                                                  |
| Select or type the values you want to return to reports for each prompt displayed here.                           |
| Run Query Cancel                                                                                                  |

KN Login v. 3.8 >> Shipment

search field and click on the look-up icon.
(2) Double click on the customer line in the window on the left

(1) Enter the KN Login Code or the Customer name into the

(2) Double click on the customer line in the window on the left hand side or click on it once and use the button, so that it appears under "Please select customer from list".

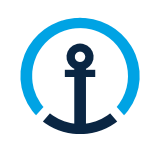

The first prompt line will contain the selected KN Login Code / Customer name.

| ✓ 1. Please select | customer from list: DEHAM60 / KN LOGIN TEST                                                                                                    |
|--------------------|----------------------------------------------------------------------------------------------------|
|                    | If there is a red arrow in front of one prompt, you need to answer this prompt to run the query.<br>By default you will be asked for the customer code before running any query. |

### 1.2.2.2. Select Date Range

The date range is selected relative to the execution date. It is predefined for a half-year report, which means that all shipments will be shown, which have a shipment / arrival date within the last six months prior to the month, in which the report is executed.

| Prompts                                                                             | < |
|-------------------------------------------------------------------------------------|---|
| Reply to prompts before running the query.                                          |   |
| 1. Please select customer from list: DEHAM60 / KN LOGIN TEST                        |   |
| <ol> <li>Start: Please enter number of months prior to current month: -6</li> </ol> | 1 |
| 3. End: Please enter number of months prior to current month: -1                    | 1 |
|                                                                                     |   |
|                                                                                     |   |
| 2. Start: Please enter number of months prior to current month:                     |   |
| -6                                                                                  |   |
|                                                                                     |   |
|                                                                                     |   |
| Ourrently-selected values in listbox                                                |   |
|                                                                                     | ] |
| Run Query Cancel                                                                    |   |

To change the date range, click into the line you want to change and type the new value into the window shown below the prompt field.

The figure "0" relates to the current month = Report will include shipments with a Shipment (Departure) respectively Arrival date in the current month (starting or ending)

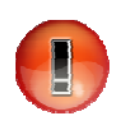

Negative figures relate to previous months = Report will cover shipments with a Shipment (Departure) respectively Arrival date in the past

Positive figures relate to upcoming months = Report will cover shipments with a Shipment (Departure) respectively Arrival date in the future

The Shipment / Arrival date is the status date of the ACTUAL event (shipped, arrived), if it is available; otherwise it is the last update of the planned event (expected departure / expected arrival).

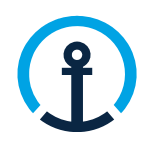

### Start Refresh

After all prompt lines are filled -all prompt lines should show the V symbol-, click on <Run Query>.

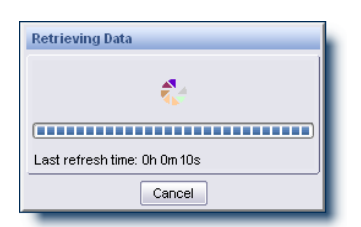

While the report is refreshed (meaning "compiled"), this message is shown.

When this message disappears, the refresh is finished, and your report is ready.

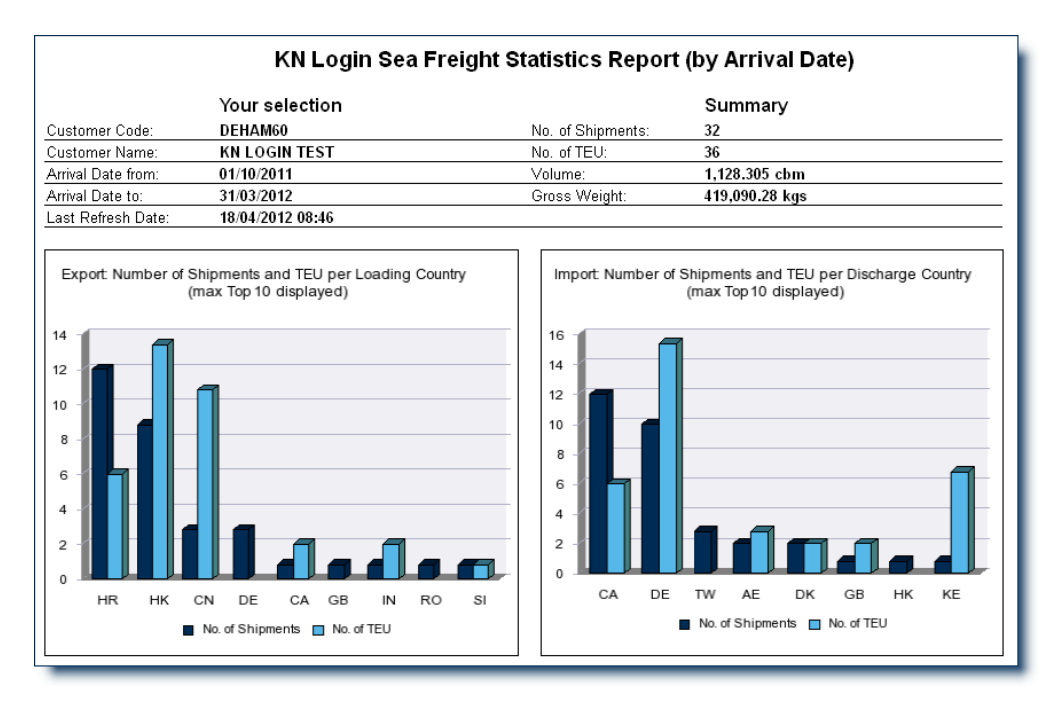

We suggest exporting the reports, because they are optimised for the view in  $\ensuremath{\mathsf{MS}}\xspace^{\ensuremath{\mathsf{R}}}$  excel{aligned}.

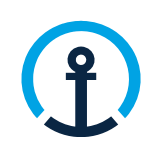

## 1.2.3. Step 3 - Save Report to MS® Excel®

After the refresh is finished, the report can quite easily be saved to MS® Excel®.

| 😼 Document 🗸 View 🖌 📇 👫 🛛 🍠                                                                                     | (≥   H < 1 / ► H                 |
|----------------------------------------------------------------------------------------------------|----------------------------------|
| Close                                                                                                    |                                  |
| Save as                                                                                                    |                                  |
| Save to my computer as                                                                                          | Excel                            |
| Save report to my computer as<br>Details by Port of Loading<br>Details by Port of Discharge<br>Shipment Details | PDF<br>CSV<br>CSV (with options) |

Click on the <Document> button on the top left of the browser window, in which the report is displayed. Navigate to "Save to my computer as", click on <Excel> and the whole report will be saved. "Save report to my computer as" saves only the actual visible sheet.

After a few seconds (large reports will take a bit longer) the browser standard dialog opens for downloading.

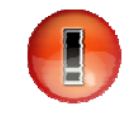

Do not click anything else within the browser window, in which the report is displayed, because this terminates the preparation of the MS® Excel® file.

| Opening Global_Sea_Volume_Statistics_by_Arrival_Date_V1.xls                                   |  |  |  |  |
|-----------------------------------------------------------------------------------------------|--|--|--|--|
| You have chosen to open                                                                       |  |  |  |  |
| Global_Sea_Volume_Statistics_by_Arrival_Date_V1.xls                                           |  |  |  |  |
| which is a: Microsoft Excel-Arbeitsblatt (82,5 kB)<br>from: https://boxi-extra-cluster.int.kn |  |  |  |  |
| What should Firefox do with this file?                                                        |  |  |  |  |
| O Open with Microsoft Office Excel (default)                                                  |  |  |  |  |
|                                                                                               |  |  |  |  |
| Do this automatically for files like this from now on.                                        |  |  |  |  |
| OK Cancel                                                                                     |  |  |  |  |

In this dialog click on the "Save File" radio button. In the next dialog the folder can be selected, which the MS® Excel® file shall be saved in. From there the report can be opened with MS® Excel®.

Once the report is saved to MS® Excel®, the report can be refreshed for another customer / time period by clicking on the <Refresh Data> button on the top right of the report.

To exit *KN Login Reporting*, just close by clicking on <Log Out>.

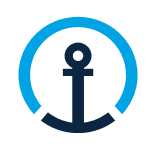

## **1.3. Scheduled Report**

In this chapter we will show you, how to schedule your reports. Scheduling means setting up the report to run automatically at a specific time and in specific time intervals.

These personalised settings will be registered in KN Login Reporting as so-called "Instances".

| KUEHNE+NAGEL (P) Welcome: judith.guthoff |          |                                                      |                   |                         |                      |           |
|------------------------------------------|----------|------------------------------------------------------|-------------------|-------------------------|----------------------|-----------|
| 🍪 Home   Document List   Oper            | n •      | Send To 👻                                            |                   | Help                    | Preferences About    | Log Out   |
|                                          |          |                                                      |                   |                         |                      | ∓ ×       |
| 🛅 🛜   🍣   New 🔹 Add 👻   Or               | ganize   | Actions                                              | i title 👻         |                         | 🔎 🛛 🕷 🔺 🚺 of         | 1 🕨 🕅     |
| ė- Al                                    |          | Title                                                | Last Run          | <mark>- ү</mark> Туре   | Owner                | Instances |
| 🏁 Personal Categories                    | 2        | Regional Standard Reports                            |                   | Category                | administrator        |           |
| 🖻 管 Corporate Categories                 | 7        | 00_User_Manual_Global_Volume_Statistics              |                   | Adobe Acrobat           | csr_global.publisher |           |
| 🕀 🔄 KN Login Reporting                   | -        | Global_Air_Volume_Statistics_by_Arrival_Date_V1      | 04-Jun-2012 07:01 | Web Intelligence Report | csr_global.publisher | 70        |
|                                          | ÷        | Global_Air_Volume_Statistics_by_Shipment_Date_V1     | 25-Jun-2012 07:16 | Web Intelligence Report | csr_global.publisher | 110       |
|                                          | <b>P</b> | Global_Combined_Volume_Statistics_by_Arrival_Date_V1 | 05-Jun-2012 10:27 | Web Intelligence Report | csr_global.publisher | 100       |

Choose your report and click on it.

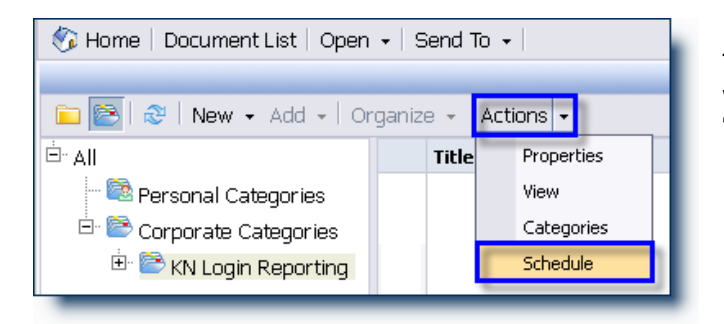

The "Actions" button changes the colour to black, what indicates that it is usable. Choose in the "Actions" menu <Schedule>.

This window will open up.

By clicking on the headers under Schedule you can open the individual settings to define them in detail.

In case you want to rename the report for the export, just change the name shown in the "Instance Title" box.

By default this field will show the name of the report you are working with.

| Schedule - Global_Air_Volume | _Statistics_by_Arrival_Date_V1 *                | × |
|------------------------------|-------------------------------------------------|---|
| ▼ Schedule                   | Instance Title                                  |   |
| Instance Title               | Global_Air_Volume_Statistics_by_Arrival_Date_V1 |   |
| Recurrence                   | · · · · · · · · · · · · · · · · · · ·           |   |
| Prompts                      |                                                 |   |
| Formats and Destinations     |                                                 |   |
| Caching                      |                                                 |   |
| Events                       |                                                 |   |
| Scheduling Server Group      |                                                 |   |
|                              |                                                 |   |
|                              |                                                 |   |
|                              | Schedule Cancel                                 |   |
| Discussions                  |                                                 | - |
| 010000010                    |                                                 |   |

User Manual, July 2012

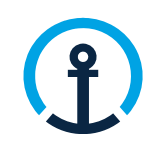

## 1.3.1. Timer Settings

| Schedule - Global_Air_Volum                                                                                                    | ie_Statistics_by_Arrival_Date_V1                                                                                                    |
|----------------------------------------------------------------------------------------------------|----------------------------------------------------------------------------------------------------|
| Schedule - Global_Air_Volum<br>Schedule<br>Instance Title<br>Recurrence<br>Prompts<br>Formats and Destinations<br>Caching<br>Events<br>Scheduling Server Group | e_statistics_by_Arrival_Date_V1       * ×         Recurrence         Run object:       Nth Day of Month         Now       Once         Hourly       Daily         Weekly       Monthly         Nth Day of Month       Ist Monday of Month         Last Day of Month       Last Day of Month         Last Day of Month       Calendar         Object will run on the Nth day of each month.       Day(N) = 4 •         Start Date/Time:       11 • 04 • 18/4/2012       18         End Date/Time:       11 • 04 • 30/5/2012       18 |
| liscussions                                                                                                    | Schedule Cancel                                                                                                    |

The values shown are default settings.

The default "Instance Title" (instance = report with your personalised settings) is always the report name.

Under "Recurrence" you need to select the interval, in which the report shall run ("Run object").

Some selections require an additional entry of details.

Example: The default "Nth Day of Month" needs an entry in the "Day(N)" field to run. Default for the "Day(N)" is "4". The report will run on "4th Day of Month" (by default).

Further you have to define the time frame for the recurring call-off. Click on the calendar symbol (<sup>10</sup>) to the right of the "Start Time" / "End Time" fields:

|     |     |     |       |     |     | ж   |
|-----|-----|-----|-------|-----|-----|-----|
|     |     | Apr | il 20 | 12  |     |     |
| Sun | Mon | Tue | Wed   | Thu | Fri | Sat |
| 1   | 2   | 3   | 4     | 5   | 6   | 7   |
| 8   | 9   | 10  | 11    | 12  | 13  | 14  |
| 15  | 16  | 17  | 18    | 19  | 20  | 21  |
| 22  | 23  | 24  | 25    | 26  | 27  | 28  |
| 29  | 30  | 1   | 2     | 3   | 4   | 5   |
| 6   | 7   | 8   | 9     | 10  | 11  | 12  |
|     |     |     |       |     |     |     |

Choose your Start and End Date and Time.

In this example the report will run every month between 18<sup>th</sup> April 2012 and 31<sup>st</sup> May 2012 (on the 4<sup>th</sup> day of each month, as we kept the default settings).

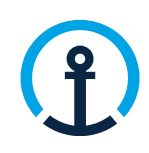

## 1.3.2. Prompts

Clicking on <Prompts> and then <Modify Values> will take you to the prompt dialog again. Please handle entries as explained in the above chapter on calling off Ad hoc Reports.

| 🔻 Schedule                              | Prompts                                                               |
|-----------------------------------------|-----------------------------------------------------------------------|
| Instance Title<br>Recurrence<br>Prompts | Modify values - for Global_Air_Volume_Statistics_by_Arrival_Date_V1   |
| Formats and Destinations                | 2. Start: Please enter number of -6<br>months prior to current month: |
| Events<br>Scheduling Server Group       | 3. End: Please enter number of -1<br>months prior to current month:   |

To finally save the values for the scheduled refresh and close the "Prompts", ...

| Prompts                                                        |                                                                                                    |  |  |  |
|----------------------------------------------------------------|----------------------------------------------------------------------------------------------------|--|--|--|
| npts before running the query.                                 | -                                                                                                    |  |  |  |
| ase select customer from list: : DEHAM60 / KN LOGIN TEST       | Apply                                                                                                    |  |  |  |
| art: Please enter number of months prior to current month: :-6 |                                                                                                    |  |  |  |
| d: Please enter number of months prior to current month: : -1  | Cancel                                                                                                    |  |  |  |
| 1                                                              | ipts before running the query.<br>ase select customer from list: <b>: DEHAIM60 / KN LOGIN TEST</b><br>irt: Please enter number of months prior to current month: <b>: -6</b><br>d: Please enter number of months prior to current month: <b>: -1</b> |  |  |  |

#### ... select a customer...

| Prompts                                                                | ×                                    |
|------------------------------------------------------------------------|--------------------------------------|
| Reply to prompts before running the query.                             |                                      |
| 1. Please select customer from list: DEHAM60 /                         | KN LOGIN TEST                        |
| <ul> <li>2. Start: Please enter number of months prior to c</li> </ul> | urrent month: -6                     |
| 3. End: Please enter number of months prior to c                       | urrent month: -1                     |
|                                                                        |                                      |
| Refresh Values 😎                                                       | 1. Please select customer from list: |
| KN Login Code / Customer Name                                          | DEHAM60 / KN LOGIN TEST              |
| DEHAM60 / KN LOGIN TEST                                                | ]                                    |
| April 18, 2012 11:48:20 AM GMT+00:00                                   |                                      |
| Enter your search pattern here 🏦 👻                                     |                                      |
| Currently-selected values in listbox                                   |                                      |
| DEHAM60 / KN LOGIN TEST                                                |                                      |
|                                                                        | Apply Cancel                         |

... and click on the <Apply> button.

User Manual, July 2012

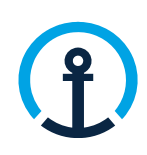

## 1.3.3. Output Formats and E-mail Recipients

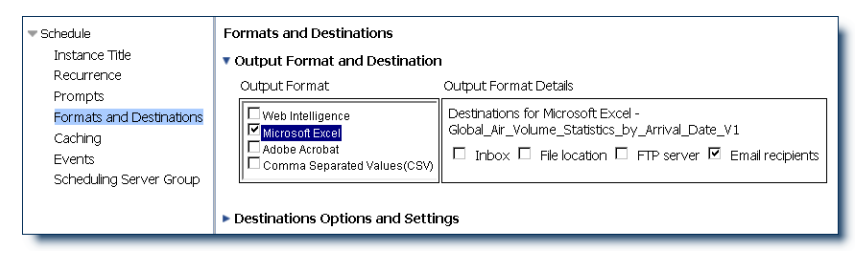

**Output Format:** The default setting is Microsoft® Excel®, which we <u>recommend to keep</u>. Receiving the report in the format "Web Intelligence", "Adobe Acrobat" PDF or "Comma Separated Values (CSV)" is also possible.

Output Format Details: E-mail recipient is the default setting, please do not change it!

Define the E-mail recipient by clicking on "Destinations Options and Settings".

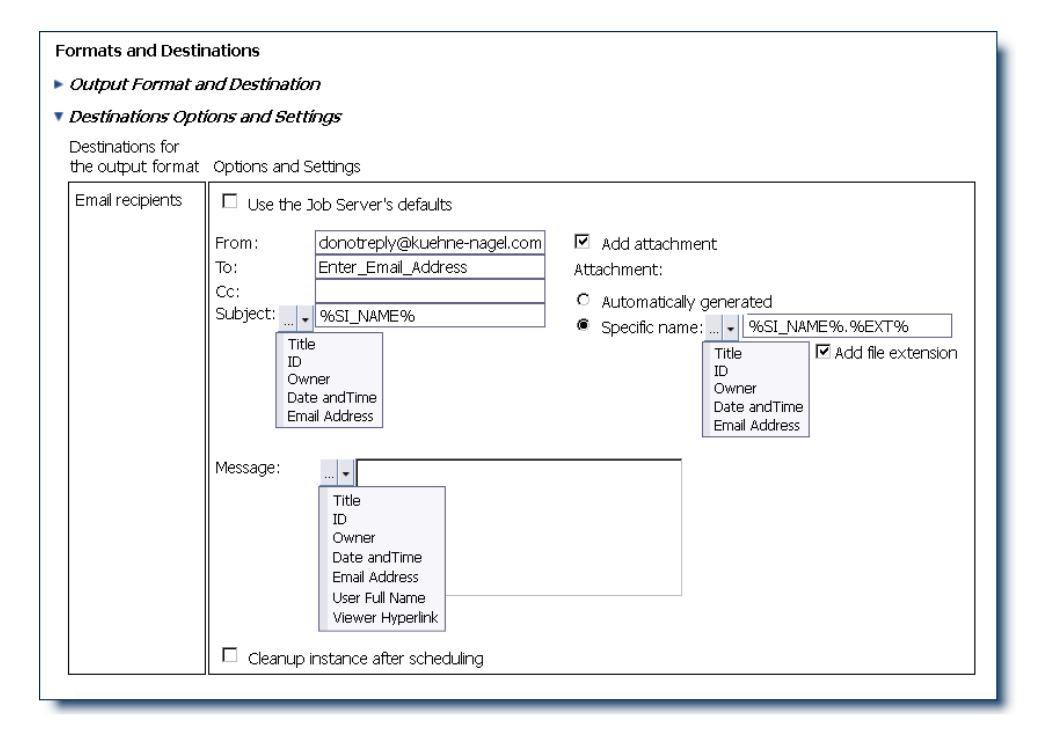

From/To/Cc: Please enter the applicable e-mail addresses ("From" and "To" are mandatory).

**Subject:** %SI\_Name% is set by default. It results in the report name to be shown in the "Instance Title" box. You are free to choose your own e-mail subject title, also by means of the placeholders.

Message: You can enter a free text, or use the contents of the placeholder drop-down list.

**Specific name:** This is the name of the report. In the above example the name would be the "Instance title" plus the extension XLS. You can also extend the name by using the placeholder menu.

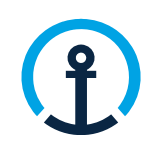

Explanation of Placeholders:

| Title            | Instance Title as shown in the initial screen |
|------------------|-----------------------------------------------|
| ID               | Do not use                                    |
| Owner            | Your KN Login User ID                         |
| DateTime         | Date and Time of the report refresh           |
| E-mail Address   | Do not use                                    |
| User Full Name   | Do not use                                    |
| Viewer Hyperlink | Do not use (only for the message field)       |

Once you have selected a placeholder, it will be shown in "code format" (e.g. %SI\_OWNER% for placeholder "Owner").

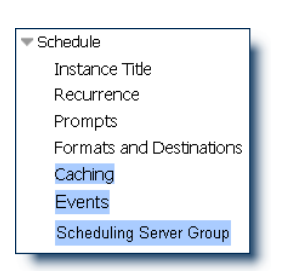

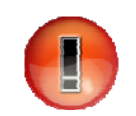

The settings in "Caching", "Scheduling Server Group" and "Events" should not be changed !

Then click on <Schedule> to activate the report definition.

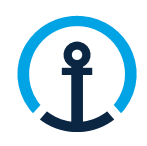

## **1.4. Rescheduling Reports**

Rescheduling is a helpful tool, if you want to change the e-mail recipients of a report, or if you want to send the same report to the same recipients with other prompt values (e.g. another KN Login Code).

| KUEHNE+NAGEL                                   |   |             |               | Ĵ                                              |                                             |  |  |  |  |  |  |
|------------------------------------------------|---|-------------|---------------|------------------------------------------------|---------------------------------------------|--|--|--|--|--|--|
| 🗞 Home   Document List   Open 🔹   Send To 👻    |   |             |               |                                                |                                             |  |  |  |  |  |  |
| 💼 💽   🎯   New 🗸 Add -   Organize - 🛛 Actions - |   |             |               |                                                |                                             |  |  |  |  |  |  |
| Ė- All                                         |   | Title       | -             | Properties                                     |                                             |  |  |  |  |  |  |
| - 🗟 Personal Categories                        | 1 | 01_         |               | View                                           | e_Statistics                                |  |  |  |  |  |  |
| 😑 🖻 Corporate Categories                       |   | Mar         |               | Categories                                     | olume Statistics                            |  |  |  |  |  |  |
| 🗄 🖹 KN Login Reporting                         | - | Glot        |               | View Latest Instance                           | y_Arrival_Date_V1                           |  |  |  |  |  |  |
|                                                |   | Cor<br>Airp |               | Schedule                                       | umes by Arrival Mon<br>Detailed View on Ex  |  |  |  |  |  |  |
|                                                | - | Glot        |               | History                                        | y_Shipment_Date_V                           |  |  |  |  |  |  |
|                                                |   | Con<br>Airp | tent<br>ort " | : Summary View # Vo<br>Fransit Time in hours # | lumes by Arrival Mon<br>Detailed View on Ex |  |  |  |  |  |  |

Choose your report, click on <Actions> and <History> to see the additional details.

You can now see the so-called instances (reports with your personalised settings), which are available for you.

| History           | History - Global_Sea_Volume_Statistics_by_Shipment_Date_V1 * |      |                                         |                         |                               |                 |           |  |  |  |  |  |
|-------------------|--------------------------------------------------------------|------|-----------------------------------------|-------------------------|-------------------------------|-----------------|-----------|--|--|--|--|--|
| Show              | Show All C Show Completed □ Show only instances owned by me  |      |                                         |                         |                               |                 |           |  |  |  |  |  |
| 🗆 Filter          | E Filter Instances By Time                                   |      |                                         |                         |                               |                 |           |  |  |  |  |  |
| Actions           | 🕶 Organize 👻                                                 |      |                                         |                         |                               |                 |           |  |  |  |  |  |
| 📱 Pau             | lse                                                          |      |                                         |                         |                               | 😂 н 🖣 1         | of1 ▶ N   |  |  |  |  |  |
| Re:               | sume                                                         | Ŧ    | Title                                   | Run By                  | Parameters                    | Format          | Status    |  |  |  |  |  |
| Re                | schedule                                                     | 2:10 | Global_Sea_Volume_Statistics_by_Shipmer | n csr_ce_kn_comb.viewer | DEHAM60 / KN LOGIN TEST;-6;-1 | Microsoft Excel | Success   |  |  |  |  |  |
| 19-Apr-2012 12:03 |                                                              | 2:03 | Global_Sea_Volume_Statistics_by_Shipmer | csr_ce_kn_comb.viewer   | DEHAM60 / KN LOGIN TEST;-6;-1 | Microsoft Excel | Success   |  |  |  |  |  |
|                   | 19-Apr-2012 1                                                | 2:03 | Global_Sea_Volume_Statistics_by_Shipmer | csr_ce_kn_comb.viewer   | DEHAM60 / KN LOGIN TEST;-6;-1 | Microsoft Excel | Recurring |  |  |  |  |  |
| 2                 | 19-Apr-2012 1                                                | 1:54 | Global_Sea_Volume_Statistics_by_Shipmen | n csr_ce_kn_comb.viewer | DEHAM60 / KN LOGIN TEST;-6;-1 | Microsoft Excel | Failed    |  |  |  |  |  |

To reschedule a report, mark a recurring report, select <Actions> and <Reschedule>.

| History - Global Sea Volume Statistics by Shipment Date V1 The Show All C Show Completed Show Completed Show convicted Show convicted Show Completed Show Completed Show Co |                   |                                                  |                       |                               |                 |             |  |  |  |  |  |
|----------------------------------------------------------------------------------------------------|-------------------|--------------------------------------------------|-----------------------|-------------------------------|-----------------|-------------|--|--|--|--|--|
| □ Filter Instances By Time                                                                                                    |                   |                                                  |                       |                               |                 |             |  |  |  |  |  |
| Actio                                                                                                    | ons - Organize -  |                                                  |                       |                               |                 |             |  |  |  |  |  |
|                                                                                                    |                   |                                                  |                       |                               | 😂   н           | 4 1 of1 → H |  |  |  |  |  |
|                                                                                                    | Instance Time 👗   | Title                                            | Run By                | Parameters                    | Format          | Status      |  |  |  |  |  |
| 2                                                                                                    | 19-Apr-2012 12:10 | Global_Sea_Volume_Statistics_by_Shipment_Date_V1 | csr_ce_kn_comb.viewer | DEHAM60 / KN LOGIN TEST;-6;-1 | Microsoft Excel | Pending     |  |  |  |  |  |
| 2                                                                                                    | 19-Apr-2012 12:03 | Global_Sea_Volume_Statistics_by_Shipment_Date_V1 | csr_ce_kn_comb.viewer | DEHAM60 / KN LOGIN TEST;-6;-1 | Microsoft Excel | Success     |  |  |  |  |  |
| .0                                                                                                    | 19-Apr-2012 12:03 | Global_Sea_Volume_Statistics_by_Shipment_Date_V1 | csr_ce_kn_comb.viewer | DEHAM60 / KN LOGIN TEST;-6;-1 | Microsoft Excel | Recurring   |  |  |  |  |  |
| 2                                                                                                    | 19-Apr-2012 11:54 | Global_Sea_Volume_Statistics_by_Shipment_Date_V1 | csr_ce_kn_comb.viewer | DEHAM60 / KN LOGIN TEST;-6;-1 | Microsoft Excel | Faled       |  |  |  |  |  |

Click on <Recurring> to receive additional information about a scheduled instance.

| HistoryStatus - Glob | al_Sea_Volume_Statistics_by_Shipment_Date_V1 👎 🗙      |
|----------------------|-------------------------------------------------------|
| Title:               | Global_Sea_Volume_Statistics_by_Shipment_Date_V1      |
| Document Type:       | Microsoft Excel                                       |
| Status               | Recurring                                             |
| Destination:         | INDOX                                                 |
| Owner:               | csr_ce_kn_comb.viewer                                 |
| Creation Time:       | 23/04/2012 09:42                                      |
| Next Run Time:       | 23/04/2012 12:41                                      |
| Recurrence Type:     | Object runs every 0 days, 3 hours and 0 minutes.      |
| Parent Object Path:  | KN Login Reporting/Global Standard Reports/Seafreight |
| Expiry:              | 26/04/2012 09:41                                      |
| Formats:             | Microsoft Excel                                       |
| Parameters:          | DEHAM60 / KN LOGIN TEST;-6;-1 Back                    |

You can now see when the report will run next time, and the interval is shown.

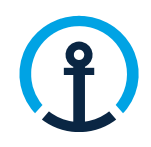

The "Replace" section offers you the possibility to replace or to create a new schedule from an already existing report.

#### "Replace existing schedule":

This option replaces the existing schedule.

The origin Instance will be deleted and substituted by the new one.

You can change all the parameters like you require them.

This is for example useful, if you want to change the e-mail recipients or change the reporting period of an existing instance.

#### "Create new schedule from existing schedule":

The parameters of the origin report can get modified, e.g. you need a report just for another KN Login customer (Active Customer Profile), but the same time interval and receivers should be applied. This option creates a new recurring instance.

Reschedule, if the Report status is shown as "Success" (at least one successful run of the "Instance" is shown in the History table):

|   | Actions - Organize - |       |             |       |                                  |                       |                               |                 |           |  |  |  |  |
|---|----------------------|-------|-------------|-------|----------------------------------|-----------------------|-------------------------------|-----------------|-----------|--|--|--|--|
| 1 | P                    | Pause | 3           |       |                                  |                       |                               | 🍣 🛛 🕷 🔺 🔳       | of1 🕨 🕅   |  |  |  |  |
|   | Resume               |       | me          | -     | Title                            | Run By                | Parameters                    | Format          | Status    |  |  |  |  |
|   |                      | Resch | nedule      | 09:42 | Global_Sea_Volume_Statistics_by_ | csr_ce_kn_comb.viewer | DEHAM60 / KN LOGIN TEST;-6;-1 | Microsoft Excel | Success   |  |  |  |  |
| I | Ċ                    |       | 23-Apr-2012 | 09:42 | Global_Sea_Volume_Statistics_by_ | csr_ce_kn_comb.viewer | DEHAM60 / KN LOGIN TEST;-6;-1 | Microsoft Excel | Recurring |  |  |  |  |

The option to set up a Reschedule based on a successfully transmitted version is quite useful, if you wish to keep the underlying report schedule ("Recurring") unchanged and create a copy version with slightly different settings.

It cannot happen that you "accidentally" change the settings of your original Schedule (Instance), because the creation of a new schedule will be done by default.

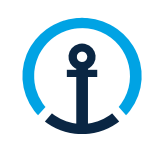

## **1.5. Deleting Reports**

| KUEHNE+NAGEL                                                            |   |                                                            |                                                                                                    |                                                                                                    |  |  |  |  |  |  |  |
|-------------------------------------------------------------------------|---|------------------------------------------------------------|----------------------------------------------------------------------------------------------------|----------------------------------------------------------------------------------------------------|--|--|--|--|--|--|--|
| Home   Document List   Open +   Send To +                               |   |                                                            |                                                                                                    |                                                                                                    |  |  |  |  |  |  |  |
| All Personal Categories Corporate Categories Brite Structure Categories | • | Title<br>01_<br>Mar<br>Glot<br>Cor<br>Airp<br>Glot<br>Cont | Properties<br>View<br>Categories<br>View Latest Instance<br>Schedule<br>History<br>ent: Summary View # Vol | e_Statistics<br>olume Statistics<br>y_Arrival_Date_V1<br>umes by Arrival Mon<br>Detailed View on Ex<br>y_Shipment_Date_V<br>umes by Arrival Mon |  |  |  |  |  |  |  |

| Actions - Organize - |                   |                                  |  |  |  |  |  |  |  |
|----------------------|-------------------|----------------------------------|--|--|--|--|--|--|--|
|                      |                   |                                  |  |  |  |  |  |  |  |
|                      | Instance Time 👗   | Title                            |  |  |  |  |  |  |  |
| 2                    | 23-Apr-2012 09:42 | Global_Sea_Volume_Statistics_by_ |  |  |  |  |  |  |  |
| <b>1</b>             | 23-Apr-2012 09:42 | Global_Sea_Volume_Statistics_by_ |  |  |  |  |  |  |  |

Choose your report, click on <Actions> and then on <History>.

Mark the respective report. This will change the colour of "Organize" and activates it.

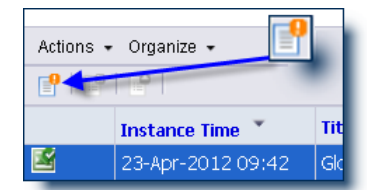

If you want to control that this is the right report to delete, click on <Instance details> and check the presented information.

| History -                                                       | History - Global_Sea_Volume_Statistics_by_Shipment_Date_V1 The second second seco |                                              |                       |                               |                 |           |  |  |  |  |  |  |
|-----------------------------------------------------------------|----------------------------------------------------------------------------------------------------|----------------------------------------------|-----------------------|-------------------------------|-----------------|-----------|--|--|--|--|--|--|
| ● Show All C Show Completed 🛛 🗖 Show only instances owned by me |                                                                                                    |                                              |                       |                               |                 |           |  |  |  |  |  |  |
| 🗆 Filter In                                                     | Filter Instances By Time                                                                                                    |                                              |                       |                               |                 |           |  |  |  |  |  |  |
| Actions +                                                       | Organize -                                                                                                    |                                              |                       |                               |                 |           |  |  |  |  |  |  |
| <b>P</b>   <b>P</b>                                             | X Delete                                                                                                    |                                              |                       |                               | a i i           | of1 🕨 H   |  |  |  |  |  |  |
| -                                                               | Instance Time *                                                                                                    | Title                                        | Run By                | Parameters                    | Format          | Status    |  |  |  |  |  |  |
|                                                                 | 23-Apr-2012 09:42                                                                                                    | Global_Sea_Volume_Statistics_by_Shipment_Dat | csr_ce_kn_comb.viewer | DEHAM60 / KN LOGIN TEST;-6;-1 | Microsoft Excel | Success   |  |  |  |  |  |  |
| 2                                                               | 23-Apr-2012 09:42                                                                                                    | Global_Sea_Volume_Statistics_by_Shipment_Dat | csr_ce_kn_comb.viewer | DEHAM60 / KN LOGIN TEST;-6;-1 | Microsoft Excel | Recurring |  |  |  |  |  |  |

Select <Organize> and click on <Delete>.

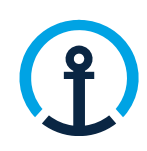

## 1.6. Useful Hints for Printing Reports from MS® Excel®

It may happen that the page break is not properly transferred from InfoView to MS® Excel®. In this case the layout can be adjusted in MS® Excel®.

| : 🛃 Eile | <u>E</u> dit | ⊻iew | Insert            | F <u>o</u> rmat | <u>T</u> ools | <u>D</u> ata | <u>W</u> indow | <u>H</u> elp |
|----------|--------------|------|-------------------|-----------------|---------------|--------------|----------------|--------------|
|          |              |      | <u>N</u> ormal    |                 |               |              |                |              |
|          |              |      | <u>P</u> age Brea | k Preview       |               |              |                |              |
| _        |              |      |                   |                 |               |              |                |              |

Click on  $\langle View \rangle \rightarrow \langle Page Break Preview \rangle$ . The View now changes to the page break preview.

|    | A   | В                       | С   | D                  | E               | F           | G                                    |       | н                      |            | J                              | К               | L                          |
|----|-----|-------------------------|-----|--------------------|-----------------|-------------|--------------------------------------|-------|------------------------|------------|--------------------------------|-----------------|----------------------------|
|    | Г   | Notail                  | ~   |                    | on Evn          | ort Tr      | ado Lanod                            | H     |                        |            |                                |                 |                            |
| 1  | L   | Jelan                   | e   | u view             | on Exh          | on n        | aue Lanes                            | i.    |                        |            |                                |                 |                            |
| 2  |     | Airport of<br>Departure |     | Airport of Arrival | Shipper Name    | HAWB        | Shipment Type                        |       | Departure<br>Date      | Piece<br>s | Chargeab<br>le Weight<br>(kgs) | Volume<br>(cbm) | Transit<br>Time<br>(hours) |
| 3  | AE  | Al-Fujairah             | SO  | Mogadishu          | UNICEF          | 00000003603 | Single Consignment (IATA / Direct Ai | 1     | 108/2008               | 2          | 8.000,0                        | 32,749          | 9                          |
| 4  | Sue | AE/AI-Fujaira           | to: | SO/Mogadishu       | Shipments       | 1           |                                      | 1     |                        | 2          | 8.000,0                        | 32,749          |                            |
| 5  | Sue | AE/AI-Fujaira           | to: | All Destinations   | Shipments       | 1           |                                      | 1     |                        | 2          | 8.000,0                        | 32,749          |                            |
| 6  | AE  | Dubai                   | CO  | Bogota             | UNICEF          | 07431480356 | Single Consignment (IATA / Direct Ai | 1     | 12/2008                | 150        | 4.614,5                        | 14,976          | 40                         |
| 7  | Sus | AE/Dubai                | to: | CO/Bogota          | Shipments       | 1           |                                      | 1     |                        | 150        | 4.614,5                        | 14,976          |                            |
| 8  | AE  | Dubai                   | LK  | Colombo            | UNICEF          | 60328026611 | Single Consignment (IATA / Direct Ai | 10    | /11/2008               | 20         | 2.702,0                        | 12,840          | 46                         |
| 9  | Sus | AE/Debai                | to: | LK/Colombo         | Shipments       | 1           |                                      | 1     |                        | 20         | 2.702,0                        | 12,840          |                            |
| 10 | AE  | Dubai                   | SY  | Damascus           | UNICEF          | 17655121065 | Single Consignment (IATA / Direct Ai | 1     | 08/2008                | 769        | 7,593,5                        | 45,559          | 5                          |
| 11 | Sue | AE/Debai                | to: | SY/Damascus 🧧      | Shipments       | 1           |                                      | 1     |                        | 769        | 7.593,5                        | 45,559          |                            |
| 12 | AE  | Dubai                   | IN  | Delhi              | UNICEF          | 17655538046 | Single Consignment (IATA / Direct Ai | 1     | 1 <mark>10/2008</mark> | St         | aite 30                        | 0,134           | 23                         |
| 13 | Sus | AE/Debai                | to: | IN/Delki 💦 🔪       | Shipments 🛛 🗸 🤍 | 1           |                                      | 1     |                        | 1          | 31,0                           | 0,134           |                            |
| 14 | AE  | Dubai                   | Z₩  | Harare             | UNICEF          | 16802251513 | Single Consignment (IATA / Direct Ai | 1     | 01/2009                | 2          | 53,0                           | 0,294           | 7                          |
| 15 | AE  | Dubai                   | Z₩  | Harare             | UNICEF          | ACI00037726 | Single Consignment (IATA / Direct Ai | 1     | 212/2008               | 8          | 2.107,0                        | 9,932           | 170                        |
| 16 | Sue | AE/Debai                | to: | ZWillarare         | Shipments       | 2           |                                      | 1     |                        | 10         | 2.160,0                        | 10,226          |                            |
| 17 | AE  | Dubai                   | NP  | Kathmandu          | UNICEF          | 07260769472 | Single Consignment (IATA / Direct Ai | )   2 | 11/2008                | 6          | 534,5                          | 3,207           | 22                         |
| 18 | Sue | AE/Debai                | to: | NP/Kathmandu       | Shipments       | 1           |                                      |       |                        | 6          | 534,5                          | 3,207           |                            |
| 19 | AE  | Dubai                   | IN  | Kolkata            | UNICEF          | 17655539256 | Single Consignment (IATA / Direct Ai | 1     | 10/2008                | 1          | 31,0                           | 0,054           | 2                          |
| 20 | AE  | Dubai                   | IN  | Kolkata            | UNICEF          | 17656951683 | Single Consignment (IATA / Direct Ai | 1     | 11/2008                | 1          | 27,0                           | 0,133           | 9                          |
| 21 | Sus | AE/Debai                | to: | IN/Kolkata         | Shipments       | 2           |                                      | 1     |                        | 2          | 58,0                           | 0,187           |                            |
| 22 | AE  | Dubai                   | NG  | Lagos              | UNICEF          | 12538492075 | Single Consignment (IATA / Direct Ai | 10    | 10/2008                | 13         | 1.988,0                        | 11,928          | 3                          |
| 23 | Sus | AE/Debai                | to: | NG/Lagos           | Shipments       | 1           |                                      | 1     |                        | 13         | 1.988,0                        | 11,928          |                            |
| 24 | AE  | Dubai                   | CD  | Lubumbashi         | UNICEF          | 66380011691 | Single Consignment (IATA / Direct Ai | 1     | 11/2008                | 5          | 155,0                          | 0,640           | 146                        |
| 25 | Sus | AE/Debai                | to: | CD/Lubumbashi      | Shipments       | 1           |                                      | 1     |                        | 5          | 155,0                          | 0,640           |                            |
| 26 | AE  | Dubai                   | ZM  | Lusaka             | UNICEF          | 07114789224 | Single Consignment (IATA / Direct Ai | 1     | 01/2009                | 10         | 1.680,0                        | 10,080          | 6                          |
| 27 | AE  | Dubai                   | ZM  | Lusaka             | UNICEF          | 07114790263 | Single Consignment (IATA / Direct Ai | 1     | 01/2009                | 2          | 370,0                          | 2,218           | 170                        |
| 28 | Sus | AE/Debai                | to: | ZM/Lusaka          | Shipments       | 2           |                                      |       |                        | 12         | 2.050,0                        | 12,298          |                            |
| 29 | AE  | Dubai                   | PH  | Manila             | UNICEF          | 17658295506 | Single Consignment (IATA / Direct Ai | 1 2   | /12/2008               | 3          | 77,0                           | 0,379           |                            |

The dotted blue lines can now be moved to create the desired page break.

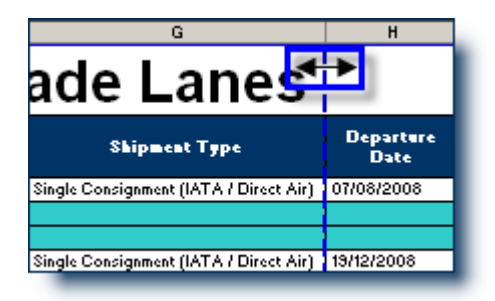

In this case the vertical line needs to be moved to the right. Therefore the mouse pointer needs to be positioned on this line (until it looks like this  $\leftrightarrow$ ), and then it needs to be pulled to the desired position (in this case to the next blue line to the right).

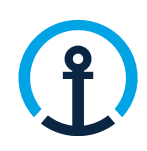

| G                                      | H                 |            | J                              | K               | L                      |        |
|----------------------------------------|-------------------|------------|--------------------------------|-----------------|------------------------|--------|
| ade Lanes                              |                   |            |                                |                 |                        |        |
| Shipment Type                          | Departure<br>Date | Piece<br>s | Chargeab<br>le Weight<br>(kgs) | Yolume<br>(cbm) | Trans<br>Time<br>(hour | t<br>J |
| Single Consignment (IATA / Direct Air) | 07/08/2008        | 2          | 8.000,0                        | 32,749          |                        | э      |
|                                        |                   | 2          | 8.000,0                        | 32,749          |                        |        |
|                                        |                   | 2          | 8.000,0                        | 32,749          |                        |        |
| Single Consignment (IATA / Direct Air) | 19/12/2008        | 150        | 4.614,5                        | 14,976          |                        | 0      |
|                                        |                   | 150        | 4.614,5                        | 14,976          |                        |        |
| Single Consignment (IATA / Direct Air) | 06/11/2008        | 20         | 2.702,0                        | 12,840          |                        | 6      |
|                                        |                   | 20         | 2.702,0                        | 12,840          |                        |        |
| Single Consignment (IATA / Direct Air) | 18/08/2008        | 769        | 7.593,5                        | 45,559          |                        | 5      |
|                                        |                   | 769        | 7.593,5                        | 45,559          |                        |        |
| Single Consignment (IATA / Direct Air) | 11/10/2008        | 1          | 31,0                           | 0,134           |                        | 3      |
|                                        |                   | 1          | 31,0                           | 0,134           |                        |        |

In the print-out all columns will now be on one sheet. The horizontal alignment is automatically done by MS® Excel®.

## 1.7. Logout of Business Objects™

| KUEHNE+NAGEL                                | Welcome: csr_ce_kn_comb.viewer       |
|---------------------------------------------|--------------------------------------|
| 🍪 Home   Document List   Open 🖌   Send To 🕞 | Help   Preferences   About   Log Out |
|                                             | <b>∓</b> X                           |
| 📔 💽   🍣   New 🗸 Add 🤟 Organize 🤟 Actions 🗸  | Search title 🗸 🚺 of 1 🕨 🕅            |

You can securely log out of Business Objects<sup>™</sup> by clicking on <Log Out>. This will take you to the Business Objects<sup>™</sup> log on screen, just close the browser window or browser tab.

If you want to log in again, select "Report/Reporting" from the KN Login menu.